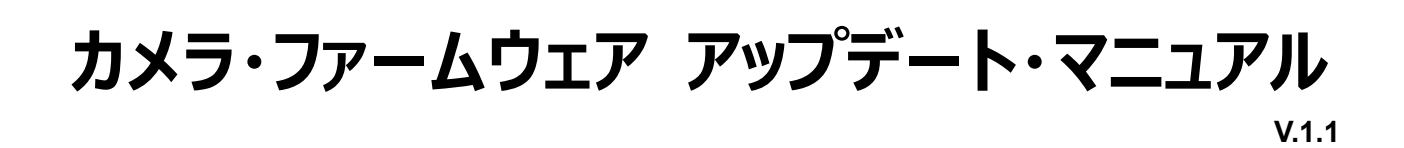

EyeRIS IX を使用すると、NP04Wi またはプロジェクターUM352W のカメラモジュールのファームウェアをアップデートしておけば、カメラモジュール内にキャリブレーションデータを記憶させることができます。 ポップアップウィンドウに「ファ ームウェアが古い」 と表示された場合は、以下のアップデート手順にしたがってください。

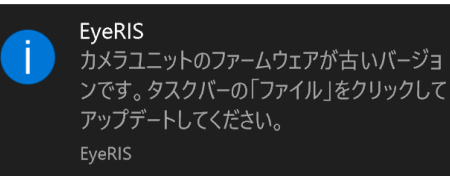

Windows 10 の表示例

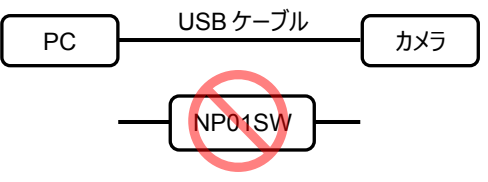

準備

- ・Windows 7 /8.1 /10 と .NET Framework 3.5、EyeRIS IX がインストールされたコンピュータを準備
- ・コンピュータとカメラモジュール(NP04Wi または UM352W)間を USB ケーブル1本で接続
  - **重要** 1) 復旧不能なファームウェア破損を回避するために、インターフェースセレクターNP01SW を介 さずに接続してください。
    - 2) プロジェクターUM352W のカメラモジュールのファームウェアをアップデートする場合
      ① USB ケーブルをプロジェクターの USB (PC) 端子に接続し、「リモートペン」 にチェックを入れ、電源が入った状態を保持してください。(スタンバイ状態ではアップデートできません。)
      - ② プロジェクターUM352Wの FIRMWARE2のバージョンが 1.04 以下の場合は、NECのダウンロードサイトに掲載されている最新のバージョンにアップデートしてください。

## アップデート手順

- 1. アップデート開始
  - ・「ファイル」→「ファームウェアを更新する」の順にクリックします。(更新後はグレーアウトします。)
  - ・この「ファームウェアを更新する」メニューは、ファームウェアが古い場合のみクリックが可能です。

| 🕖 EyeRIS - IX                      |                   |         | _   |   | ×     |
|------------------------------------|-------------------|---------|-----|---|-------|
| ファイル キャリブレーション                     | 入力                |         |     |   |       |
| 隠す<br>ファームウェアを更新する<br>終了<br>-+**72 | ップレーション           | ンをしてくださ | ับา | 1 | .4.90 |
| 1                                  | ᡖ タッチキャ           | リブレーション |     |   |       |
|                                    | タッチ操作 <b>&gt;</b> | ✿設定 >   |     |   |       |

・EyeRIS IX は NP04Wi と UM352W のカメラモジュールのファームウェアをアップデートすることができま す。NP03Wi のファームウェアはアップデートできません。

- 2. EyeRIS スタートダイアログ
  - ・EyeRIS は アップデートツールを使用してアップデートを行う方法について説明するダイアログを表示します。

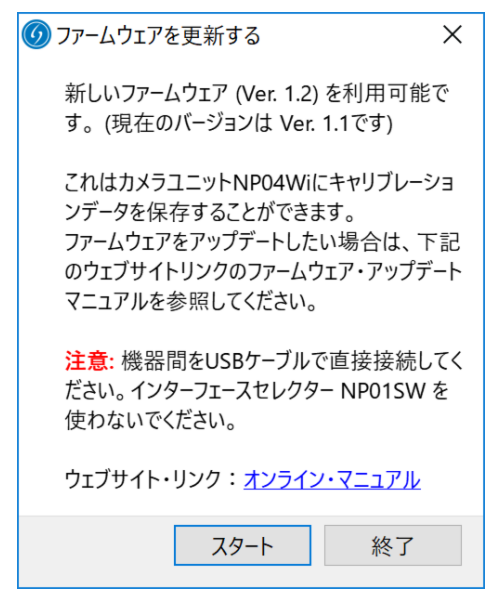

- ・「スタート」をクリックします。
- 3. アップデートツール・ウィンドウが開きます
  - ・EyeRIS ウィンドウが自動的に閉じ、アップデートツール「USB Control Center」が開きます。

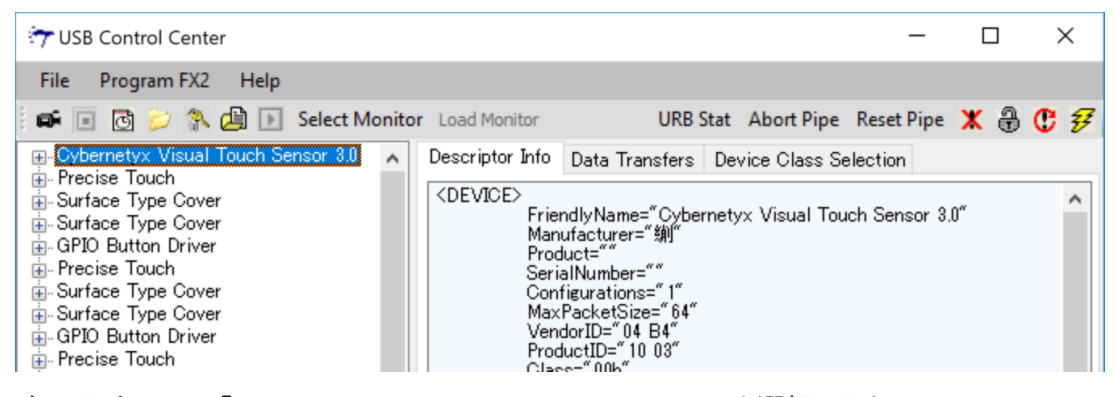

・ 左のリストにある「Cybernetyx Visual Touch Sensor 3.0」を選択します。

## 4. アップデート用の設定

## 「Program FX2」→「64KB EEPROM」の順にクリックします。

| 😙 USB Control Center                                                                                                    |                                                                           | _                                                                                                    |     | $\times$ |  |
|----------------------------------------------------------------------------------------------------|---------------------------------------------------------------------------|----------------------------------------------------------------------------------------------------|-----|----------|--|
| File Program FX2 Help                                                                                                    |                                                                           |                                                                                                    |     |          |  |
| RAM                                                                                                    | ct Monitor Load Monitor URB Stat Abort Pipe                               | Reset Pipe                                                                                                    | 🗶 🔒 | C 7      |  |
| Small EEPROM                                                                                                    | 300 🔺 Descriptor Info Data Transfers Device Class Set                     | lection                                                                                                    |     |          |  |
| ⊕- Sur  64KB EEPROM                                                                                                    | <device></device>                                                         | 〈DEVICE〉<br>FriendlyName="Cybernetyx Visual Touch Sensor 3.0"<br>Manufacturer="銷"<br>Product=""<br>SerialNumber=""<br>Configurations="1"<br>MaxPacketSize="64" |     |          |  |
| ⊕ Sur Halt                                                                                                    | FriendlyName= Cybernetyx Visual Touc<br>Manufacturer="劉"                  |                                                                                                    |     |          |  |
| Griege Griege Generation   Griege Generation   Griege Gen | Product=""<br>SerialNumber=""<br>Configurations="1"<br>MaxPacketSize="64" |                                                                                                    |     |          |  |

## 5. ファームウェア・ファイルの選択

以下のウィンドウが表示されます。

(Windows10の例: C:\Program Files (x86)\Cybernetyx\EyeRIS\firmware.iic) ファイル「firmware.iic」を選択すると、アップデートツールはファームウェアの書き込みを開始します。

| Select file to download X |                                                      |                          |                    |             |      |   |  |  |
|---------------------------|------------------------------------------------------|--------------------------|--------------------|-------------|------|---|--|--|
| Look in: EyeRIS 🗸         |                                                      |                          | · 🕝 🤌 📂 🛄 •        | G 🏚 📂 🛄 -   |      |   |  |  |
| <b>4</b>                  | Name                                                 | ^                        | Date modified      | Туре        | Size | e |  |  |
|                           | config                                               |                          | 10/16/2017 11:17   | File folder |      |   |  |  |
| Quick access              | de                                                   |                          | 10/16/2017 11:17   | File folder |      |   |  |  |
|                           | EyeRISTr                                             | oubleshootingGuide_files | 10/16/2017 11:17   | File folder |      |   |  |  |
|                           | ja                                                   |                          | 10/16/2017 11:17   | File folder |      |   |  |  |
| Desktop                   | platform                                             | s                        | 10/16/2017 11:17   | File folder |      |   |  |  |
| -                         | QtQuick                                              |                          | 10/16/2017 11:17   | File folder |      |   |  |  |
|                           | QtQuick                                              | 2                        | 10/16/2017 11:17   | File folder |      |   |  |  |
| Libraries                 | SDK                                                  |                          | 10/16/2017 11:17   | File folder |      |   |  |  |
|                           | win                                                  |                          | 10/16/2017 11:17   | File folder |      |   |  |  |
|                           | ✓ firmware                                           | .iic                     | 10/13/2017 2:06 PM | IIC File    |      |   |  |  |
| This PC                   |                                                      |                          |                    |             |      |   |  |  |
| ۲                         |                                                      |                          |                    |             |      |   |  |  |
| Network                   |                                                      |                          |                    |             |      |   |  |  |
|                           |                                                      |                          |                    |             |      |   |  |  |
|                           | <                                                    |                          |                    |             | 2    | > |  |  |
|                           | File name: firmware jic 🗸 Open                       |                          |                    |             |      | 1 |  |  |
|                           | Files of type: Firmware Image files (* iic) 🗸 Cancel |                          |                    |             |      |   |  |  |
|                           | Open as read-only                                    |                          |                    |             |      |   |  |  |

- 6. 書き込み
  - ・書き込みを開始すると、ツール画面の最下部にメッセージ「Programming EEPROM of Cybernetyx Visual Touch Sensor 3.0」が表示されます。
  - ・ファームウェアの書き込みは数秒で終わります。
  - ・書き込みが完了すると、メッセージは「Programming succeeded」に変わります。

| Gybernetyx Virtual Multitouch Device |   |   |  |
|--------------------------------------|---|---|--|
| 🗄 Surface Type Cover                 |   |   |  |
| Gybernetyx Virtual Multitouch Device | ~ |   |  |
|                                      |   | _ |  |

7. アップデートを完了させる

Programming succeeded.

- ・「File」→「Exit」の順にクリックします。この時点で、まだファームウェアのアップデートはされていません。
- ・USB ケーブルの片側を一度抜きます。プロジェクターUM352W のカメラ・ファームウェアをアップデートした
- 場合は、一度プロジェクターの電源を切り、AC 電源が遮断された状態にし、再度電源を入れます。
- ・USB ケーブルを再度接続し、EyeRIS IX を起動します。
- ・ファームウェア・アップデート後は、ポップアップメッセージ「古いバージョンです」が表示されません。
- ・これでファームウェアのアップデートは完了しました。

DescriptorType="4" DescriptorLength="9